## Configuration In a PC where IDIS Solution Suite Streaming service is installed

 Go to Task bar and click IDIS Solution Suite Service Manager icon (If there is no IDIS Solution Suite Service icon, please run IDIS Solution Suite Service under the IDIS Solution Suite folder under Start Menu.)

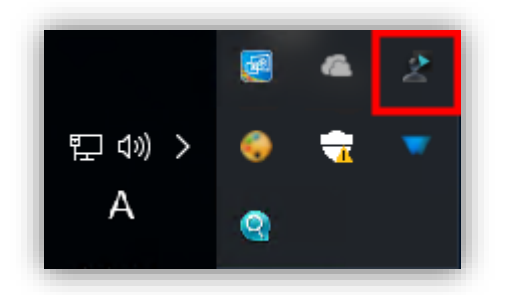

2. Go to Server Option in IDIS Solution Suite Service Manager.

| ▲ IDIS Solution Suite Service Manager |         |           | <b>–</b> 🗆 X |
|---------------------------------------|---------|-----------|--------------|
| Operation Option Log                  |         |           |              |
| Server Option                         |         |           |              |
| Service Option                        | Status  | CPU Usage | Memory Usage |
| Administration Service                | Working | 12 %      | 783296 KB    |
| Recording Service                     | Working | 0 %       | 255012 KB    |
| Streaming Service                     | Working | 12 %      | 474220 KB    |
| Monitoring Service                    | Working | 12 %      | 636500 KB    |
|                                       |         |           |              |
|                                       |         |           |              |
|                                       |         |           |              |
|                                       |         |           |              |
|                                       |         |           |              |

3. Insert an IP address of a PC in which IDIS Solution Suite Administration service is installed.

| Server Option           |                    |         |    | x      |
|-------------------------|--------------------|---------|----|--------|
| Network Watchdog F      | EN Setup           |         |    |        |
| Administration Service/ | Federation Service | Address |    |        |
|                         |                    |         | ,  |        |
| Address :               | 127.0.0.1          |         |    |        |
| Port :                  | 11001              |         |    |        |
|                         |                    |         |    |        |
|                         |                    |         | ОК | Cancel |

## Configuration In a PC with IDIS Solution Suite Administration service running

1. Go to IDIS Solution Suite Setup and Click add service button

| olution Suite Setup - admin(1                   |                             |             |         | _ |
|-------------------------------------------------|-----------------------------|-------------|---------|---|
| Service                                         | 着 💿 🗶                       |             |         |   |
| 🔅 🕣 🕣                                           |                             |             | P.      |   |
| Name                                            | Address                     | Description | Status  |   |
| <ul> <li>Administration Failover Sen</li> </ul> | vice                        |             |         |   |
| Administration Failov                           | er Serv 172.17.10.102:11001 |             | ONLINE  |   |
| <ul> <li>Recording Service</li> </ul>           |                             |             |         | _ |
| Recording Service                               | 172.17.10.100:11002         |             | ONLINE  |   |
| <ul> <li>Redundant Recording Servi</li> </ul>   | ce                          |             |         |   |
| Redundant Recording                             | g Servi 172.17.10.102:11002 |             | ONLINE  |   |
| <ul> <li>Streaming Service</li> </ul>           |                             |             |         |   |
| , Streaming Service                             | 172.17.10.100:11003         |             | ONLINE  | _ |
| Monitoring Service                              | 172 17 10 100 1100 1        |             | 01/11/2 |   |
| Manitoring Service                              | 172.17.10.100.11004         |             | UNLINE  | _ |
| Monitoring Failover                             | anvice 172171010211004      |             | ONUNE   |   |
| Monitoring ranover a                            | enice 172.17.10.102.11004   |             | ONLINE  | _ |
|                                                 |                             |             |         |   |
|                                                 |                             |             |         |   |
|                                                 |                             |             |         |   |
|                                                 |                             |             |         | - |
|                                                 |                             |             |         | _ |
|                                                 |                             |             |         | _ |
| + - 2                                           |                             |             |         |   |
|                                                 |                             |             |         |   |

2. There should be streaming services installed in different PCs and the services are requesting to be registered to the Administration Service. Please add streaming service(s).

| Se | rvice I | Registration | 1  |                      |                     |       | x      |
|----|---------|--------------|----|----------------------|---------------------|-------|--------|
|    |         |              |    |                      | 0                   |       |        |
|    |         |              |    |                      | , pţ                |       |        |
|    |         | Name         |    | Туре                 | Add                 | dress |        |
|    | DØ      | Streaming    | Fa | Streaming Failover S | 172 17 10 102 11013 |       |        |
|    |         | Streaming    | Se | Streaming Service    | 172.17.10.102:11003 |       |        |
|    |         | Streaming    | Se | Streaming Service    | 172.17.10.101:11003 |       |        |
|    |         | video wa     |    | Video Wall Tallover  | 172.17.10.102.11000 |       |        |
|    |         |              |    |                      |                     |       |        |
|    |         |              |    |                      |                     |       |        |
|    |         |              |    |                      |                     |       | _      |
|    |         |              |    |                      |                     |       |        |
|    |         |              |    |                      |                     |       | _      |
|    |         |              |    |                      |                     |       |        |
|    |         |              |    |                      |                     |       | _      |
|    |         |              |    |                      |                     |       |        |
|    |         |              |    |                      |                     |       |        |
|    |         |              |    |                      |                     |       |        |
|    |         |              |    |                      |                     |       |        |
|    |         |              |    |                      |                     |       | Cancel |
|    |         |              |    |                      |                     |       |        |
|    |         |              |    |                      |                     |       |        |

3. The streaming service is now added like the image below shows.

| 🔅 🕣 🛨                                               |                     |             | P.        |
|-----------------------------------------------------|---------------------|-------------|-----------|
| Name                                                | Address             | Description | Status    |
| <ul> <li>Administration Failover Service</li> </ul> |                     |             |           |
| Administration Failover Serv.                       | 172.17.10.102:11001 |             | ONLINE    |
| <ul> <li>Recording Service</li> </ul>               |                     |             |           |
| Recording Service                                   | 172.17.10.100:11002 |             | ONLINE    |
| <ul> <li>Redundant Recording Service</li> </ul>     |                     |             |           |
| 🛓 Redundant Recording Servi                         | 172.17.10.102:11002 |             | ONLINE    |
| <ul> <li>Streaming Service</li> </ul>               |                     |             |           |
| Streaming Service                                   | 172.17.10.100:11003 |             | ONLINE    |
| ); Streaming Service(2)                             | 172.17.10.102:11003 |             | ONLINE    |
| Streaming Failover Service                          |                     |             | 0.55 11.5 |
| + Streaming Failover Service                        | 172.17.10.102:11013 |             | OFFLINE   |
| Monitoring Service                                  | 170 17 10 100-11004 |             | ONUME     |
|                                                     | 172.17.10.100.11004 |             | ONLINE    |
| Monitoring Failover Service                         | 172 17 10 102-11004 |             | ONUNE     |
| wonitoring ranover service                          | 172.17.10.102.11004 |             | UNLINE    |
|                                                     |                     |             |           |
| Aonitoring Failover Service                         | 172.17.10.102:11004 |             | ONLINE    |

4. Double click the streaming service to get to Streaming Service Setup menu.

| Service                                             |                       |             |         |  |
|-----------------------------------------------------|-----------------------|-------------|---------|--|
| 🌣 🕣 🕂                                               |                       |             | P.      |  |
| Name                                                | Address               | Description | Status  |  |
| <ul> <li>Administration Failover Service</li> </ul> |                       |             |         |  |
| Administration Failover Serv                        | 172.17.10.102:11001   |             | ONLINE  |  |
| <ul> <li>Recording Service</li> </ul>               |                       |             |         |  |
| Recording Service                                   | 172.17.10.100:11002   |             | ONLINE  |  |
| <ul> <li>Redundant Recording Service</li> </ul>     |                       |             |         |  |
| 🛓 Redundant Recording Servi.                        | . 172.17.10.102:11002 |             | ONLINE  |  |
| <ul> <li>Streaming Service</li> </ul>               |                       |             |         |  |
| Streaming Service                                   | 172.17.10.100:11003   |             | ONLINE  |  |
| , Streaming Service(2)                              | 172.17.10.102:11003   |             | ONLINE  |  |
| <ul> <li>Streaming Failover Service</li> </ul>      | Double Click          |             |         |  |
| Streaming Failover Service                          | 172.17.10.102:11013   |             | OFFLINE |  |
| <ul> <li>Monitoring Service</li> </ul>              |                       |             |         |  |
| Monitoring Service                                  | 172.17.10.100:11004   |             | ONLINE  |  |
| Monitoring Failover Service                         |                       |             | 0111115 |  |
| Monitoring Failover Service                         | 172.17.10.102:11004   |             | ONLINE  |  |
|                                                     |                       |             |         |  |
|                                                     |                       |             |         |  |
|                                                     |                       |             |         |  |

5. Go to Setup tab and Load Balancing option is "Not Use".

| Streaming Service Setup - Streaming Service                                |                                                                        | x            |
|----------------------------------------------------------------------------|------------------------------------------------------------------------|--------------|
| Informatic <mark>n Setup</mark>                                            |                                                                        |              |
| ۹.                                                                         | Load Balancing                                                         | : Not Use 🗸  |
| Site                                                                       | Performance                                                            | Status       |
| <ul> <li>i) Streaming Service</li> <li>ii) Streaming Service(2)</li> </ul> | CPU 38%, 0.0ips(Int0.0 Outt0.0), 0KBps(Int0 Outt0), Device Numbers: 12 | ORLINE       |
| Refresh                                                                    |                                                                        | Device Setup |
|                                                                            |                                                                        |              |
|                                                                            |                                                                        | Close        |

6. Set Load Balancing to "Use", and click "OK" to the pop up message.

| Streaming Service Setup - Streaming Service |                                                                 | ×            |
|---------------------------------------------|-----------------------------------------------------------------|--------------|
| Information Setup                           |                                                                 |              |
|                                             |                                                                 |              |
| P.                                          | Load Balancing : Use                                            | • •          |
| Site                                        | Performance                                                     | Status       |
| ), Streaming Service                        | CPO 55%, dulps(into Outou), okops(into Outo), Device Numbers, o | OFFLINE      |
|                                             |                                                                 |              |
| Notice                                      | x                                                               |              |
| 🕐 Are y                                     | ou sure you want to delete all assigned streaming devices?      |              |
| If you                                      | change setting, you will need to reassign streaming devices     |              |
|                                             | OK Cancel                                                       | _            |
|                                             |                                                                 |              |
|                                             |                                                                 |              |
|                                             |                                                                 |              |
| Refresh                                     |                                                                 | Device Setup |
|                                             |                                                                 |              |
|                                             |                                                                 | Close        |

7. Streaming Services are running with Load balancing. Now click "Device Setup" to add devices to be served by the services.

| rmation Setup        |                                                                       |              |
|----------------------|-----------------------------------------------------------------------|--------------|
|                      |                                                                       |              |
| ρ,                   | Load Balancing : L                                                    | Jse 🗸        |
| Site                 | Performance                                                           | Status       |
| Streaming Service    | CPU 53%, 0.0ips(In:0.0 Out:0.0), 0KBps(In:0 Out:0), Device Numbers: 0 | ONLINE       |
| Streaming Service(2) |                                                                       | ONLINE       |
|                      |                                                                       |              |
|                      |                                                                       |              |
|                      |                                                                       |              |
|                      |                                                                       |              |
|                      |                                                                       |              |
|                      |                                                                       |              |
|                      |                                                                       |              |
|                      |                                                                       |              |
|                      |                                                                       |              |
|                      |                                                                       |              |
|                      |                                                                       |              |
|                      |                                                                       |              |
|                      |                                                                       |              |
|                      |                                                                       |              |
|                      |                                                                       |              |
|                      |                                                                       |              |
|                      |                                                                       |              |
| Refresh              |                                                                       | Device Setup |
|                      |                                                                       |              |
|                      |                                                                       |              |
|                      |                                                                       | Clo          |

8. Check devices to add

| Target Setup                                                                                                    |                            | x |
|----------------------------------------------------------------------------------------------------|----------------------------|---|
|                                                                                                    |                            |   |
| Select cameras below                                                                                                    | Selected camera list       |   |
| <u>A</u>                                                                                                    | 7 / Available 121 Channels |   |
| Name                                                                                                    | Name                       |   |
| no name>                                                                                                    | 📖 <no name=""></no>        |   |
| <pre> <no name=""></no></pre>                                                                                                    | I <no name=""></no>        |   |
| <no name=""></no>                                                                                                    | ⊑∎ <no name=""></no>       |   |
| <no name=""></no>                                                                                                    | ⊑∎ <no name=""></no>       |   |
| Image: Second second secon | I < no name>               |   |
| ✓ I <no name=""></no>                                                                                                    | AXIS P3367                 |   |
| no name>                                                                                                    | DC-Y1513                   |   |
| Image: Second second secon |                            |   |
| Image: Second second secon |                            |   |
| Image: Second second secon |                            |   |
| AXIS P3367                                                                                                    |                            |   |
| 🗹 🔂 DC-Y1513                                                                                                    |                            |   |
| dr6232-FE                                                                                                    |                            |   |
| 🗌 📼 idis-ts-dr-2216p-s0                                                                                                    |                            |   |
| idis-ts-dr-6232ps-s0                                                                                                    |                            |   |
| 🗌 🚎 idis-ts-id2932h-f1                                                                                                    |                            |   |
| i john                                                                                                    |                            |   |
| NVR_MENTOS                                                                                                    |                            |   |
| PERIDOT_roy test                                                                                                    |                            |   |
|                                                                                                    |                            |   |
| Colort All                                                                                                    |                            |   |
| Select All                                                                                                    |                            |   |
|                                                                                                    | OK Cancel                  |   |
| Select All                                                                                                    | OK Cancel                  |   |

Version 1.0

9. Cameras are evenly and automatically distributed to streaming services running on Load balancing technology

| P.                                                                                                    | Load Balancing :                                                      | Use              | ~   |
|----------------------------------------------------------------------------------------------------|-----------------------------------------------------------------------|------------------|-----|
| Site                                                                                                    | Performance                                                           | Status           |     |
| Streaming Service                                                                                                    | CPU 41%, 0.0ips(In:0.0 Out:0.0), 0KBps(In:0 Out:0), Device Numbers: 4 | ONLINE           |     |
| AXIS P3367                                                                                                    |                                                                       | Disconnected(13) |     |
| <pre>Image: Image: Ima</pre> |                                                                       | Disconnected(13) |     |
| I <no name=""></no>                                                                                                    |                                                                       | Disconnected     |     |
| I <no name=""></no>                                                                                                    |                                                                       | Connected        |     |
| Streaming Service(2)                                                                                                    | CPU 37%, 0.0ips(In:0.0 Out:0.0), 0KBps(In:0 Out:0), Device Numbers: 3 | ONLINE           |     |
| <pre><no name=""></no></pre>                                                                                                    |                                                                       | Connecting       |     |
| DC-Y1513                                                                                                    |                                                                       | Connected        |     |
| 📖 <no name=""></no>                                                                                                    |                                                                       | Connecting       |     |
|                                                                                                    |                                                                       |                  |     |
|                                                                                                    |                                                                       |                  |     |
|                                                                                                    |                                                                       |                  |     |
|                                                                                                    |                                                                       |                  |     |
|                                                                                                    |                                                                       |                  |     |
|                                                                                                    |                                                                       |                  |     |
|                                                                                                    |                                                                       |                  |     |
|                                                                                                    |                                                                       |                  |     |
|                                                                                                    |                                                                       |                  |     |
|                                                                                                    |                                                                       |                  |     |
|                                                                                                    |                                                                       |                  |     |
|                                                                                                    |                                                                       |                  |     |
|                                                                                                    |                                                                       |                  |     |
|                                                                                                    |                                                                       |                  |     |
| Pofrash                                                                                                    |                                                                       | Device Se        | tun |
| Refresh                                                                                                    |                                                                       | Device Se        | tup |